## Definir Horário de referência

Este procedimento pretende transmitir aos discentes da ESHTE os passos necessários para verificarem o horário de referência para determinado período letivo.

Aceder aos serviços académicos online e na área das consultas premir a opção "Horário" ou no menu de topo escolher a mesma opção

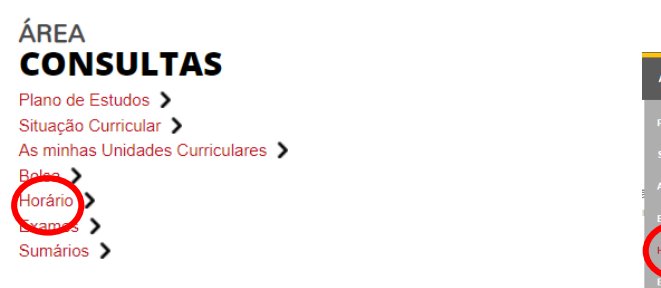

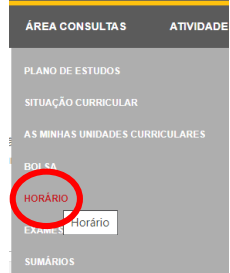

No menu do lado direito escolher a opção "Horário referência"

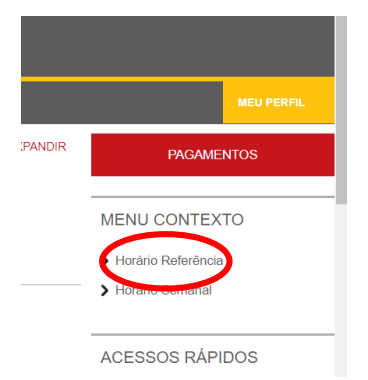

## No lado esquerdo, escolher o horário de referência pretendido

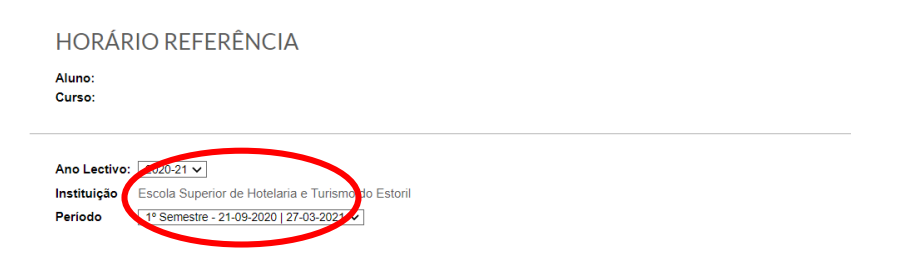

Depois de efetuados os passos, é disponibilizado o horário atualizado com as turmas a que o aluno está inscrito no sistema.